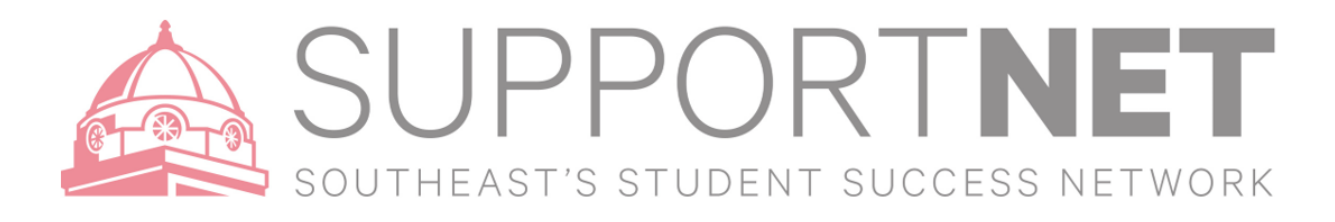

## SupportNET Tracking Items

## SupportNET for you to easily keep track of your students. When you have a concern with a particular student, or multiple students, you can make raise a **flag**, make a **referral**, or give a **to-do** to communicate that a student needs assistance. The appropriate individuals will be automatically notified when you save. You can also give positive reinforcement with a **kudo** to a student. Any of these items – flag, referral, to-do, or kudo is a tracking item within SupportNET.

X-Starfish

## How to Give Kudos (Positive Encouragement!)

Much the same way as you raise a flag, you can add **Kudos** to acknowledge **positive progress/achievements** of students. Kudos almost always include an email to the student with the comments of the person who is adding the Kudos.

- 1. Find the student or students you are looking for and select one or more students by clicking the check boxes next to the students' name.
- 2. Select Kudo
- 3. Select the Kudo reason for the action you have requested and select a specific course (if applicable).
- 4. Add **Comments**. The Comment box is available to personalize the message with more information by adding in your own comments, which will be viewable to the student.
- 5. Click Save

| *                         |                                                                                                    |
|---------------------------|----------------------------------------------------------------------------------------------------|
| Create Kudos for          | Rowdy Redhawk Cancel Save                                                                                            |
| * Kudos                   |                                                                                                    |
| Course Context<br>Comment | ★ CONGRATS!!<br>Send a congratulations note to student - comments are required!                                      |
|                           | Thank you!<br>Raise this kudo when you catch a student doing something good<br>whether academically or behaviorally. |
|                           | <u>.</u>                                                                                                    |
|                           |                                                                                                    |
|                           |                                                                                                    |
| Permissions: A tracking   | g item must be selected to determine the sharing permissions                                                         |
| * Required fields         | Cancel Save                                                                                                    |